### ... Deli

#### Регистрация автомобиля

1. Войдите в Панель управления, с левой стороны выберите вкладку «Автомобили».

• В крайнем правом углу у Вас информация о вашем балансе и Ваш индивидуальный номер таксопарка (ID), а так же Ваш Профиль

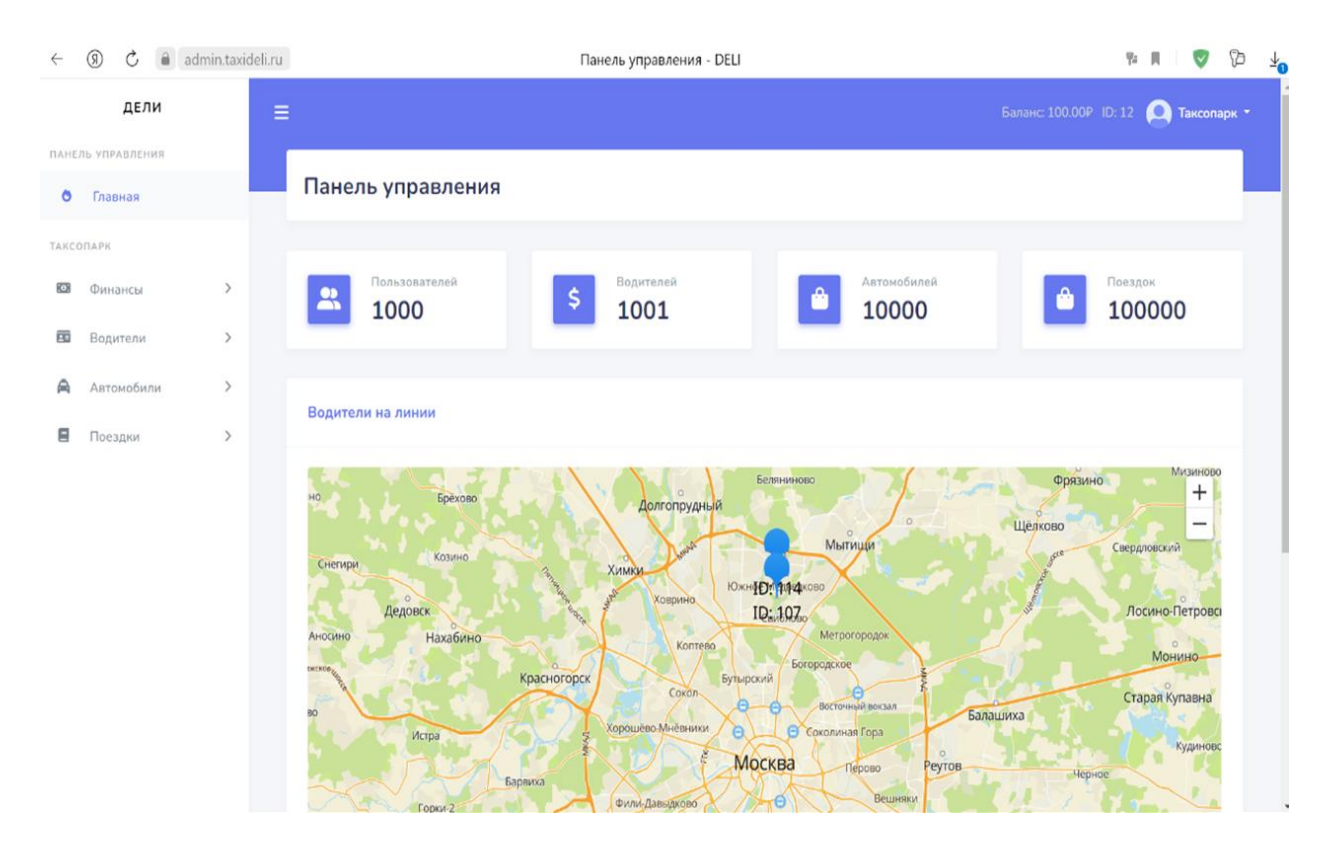

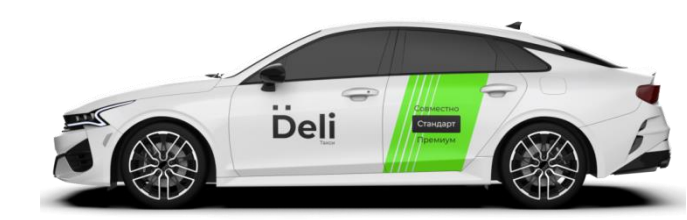

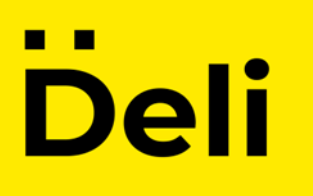

#### 2. Выберите «Добавить автомобиль»

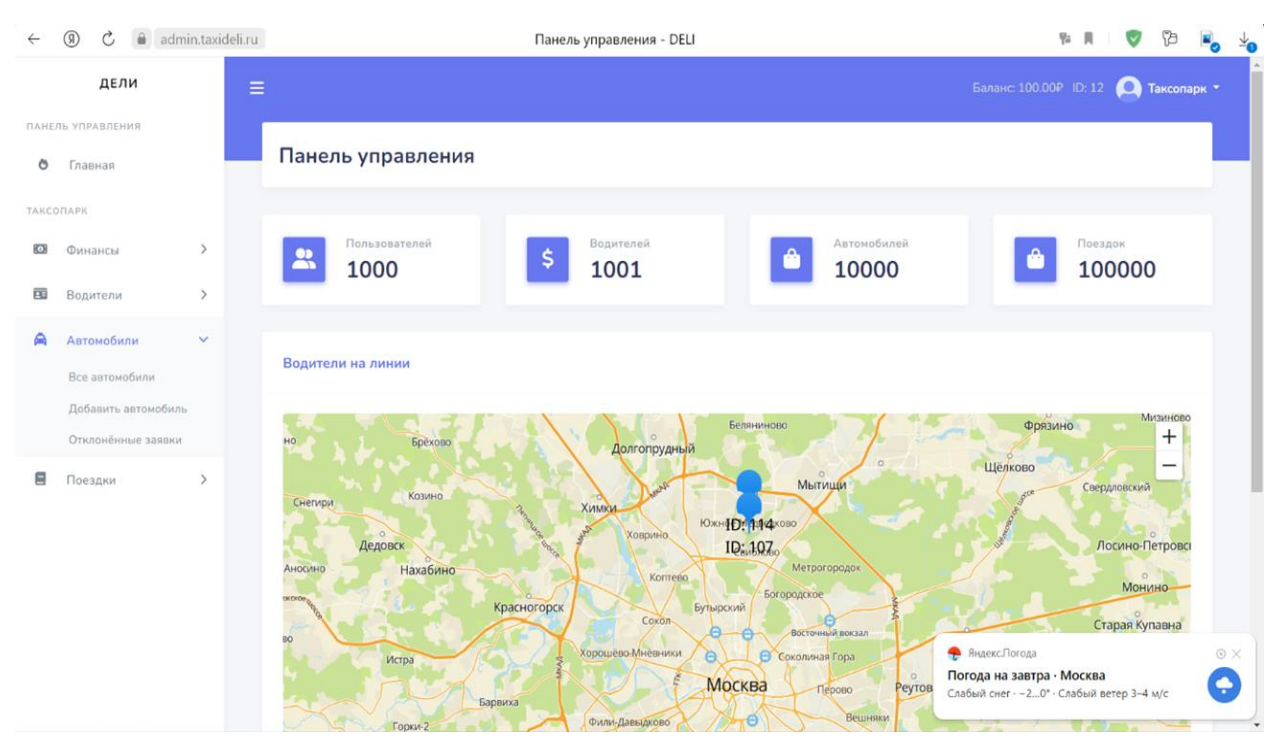

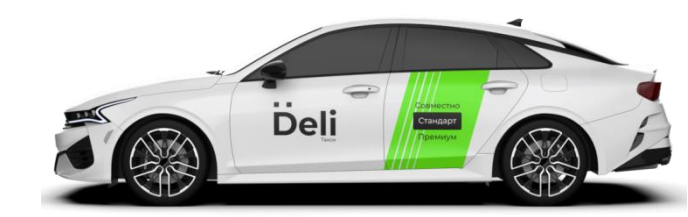

### ... Deli

🖬 Вод 🚔 Авт 🛢 Пое

3. Введите данные машины: выберите марку, модель, цвет, год выпуска количество пассажирских мест (без места водителя), укажите размер багажного отсека в литрах (не менее 400). Загрузите фотографии или скан документов и нажмите: Отправить заявку

| $\leftarrow$ | ) C 🗎 admin   | n.taxideli.ru                 | Заявка водителя - DELI                                                                            |        | ¶≠ A   (                | 7 73 | <b>N</b> | 2             |
|--------------|---------------|-------------------------------|---------------------------------------------------------------------------------------------------|--------|-------------------------|------|----------|---------------|
|              | ДЕЛИ          |                               | 400                                                                                               | ~      |                         |      |          | ^             |
| TIAHE        | ЛЬ УПРАВЛЕНИЯ |                               | Номер лицензии                                                                                    |        |                         |      |          |               |
| 0            | Главная       |                               | 123456                                                                                            | ~      |                         |      |          |               |
| TAKCO        | DRAPK         |                               | Комментарий                                                                                       |        |                         |      |          |               |
| 103          | Финансы       | >                             |                                                                                                   |        |                         |      |          |               |
|              | Водители      | >                             | Фото документа подтверждающее право на авто<br>Свидетельство о регистрации транспортного средства |        |                         |      |          |               |
| <b>A</b>     | Автомобили    | >                             | <ul> <li>паспорт транспортного средства</li> </ul>                                                |        |                         |      |          |               |
| 8            | Поездки       | >                             | Выбрать файл<br>Раме экономика фака на опекси полницать 346                                       | Browse |                         |      |          | ł             |
|              |               |                               | ПТС сзади                                                                                         |        |                         |      |          | l             |
|              |               |                               | Выбрать файл                                                                                      | Browse |                         |      |          | l             |
|              |               |                               | Размер загружаеного файла не должен привышать ЗМБ                                                 |        |                         |      |          | l             |
|              |               |                               | Отправить заявку                                                                                  |        |                         |      |          | l             |
|              |               |                               |                                                                                                   |        |                         |      |          | l             |
|              |               | Copyright © 2022 • Панель упр | авления DELI                                                                                      |        |                         |      |          |               |
| $\leftarrow$ | (9) 🖒 🔒 admin | n.taxideli.ru                 | Заявка водителя - DELI                                                                            |        | ₽= <b>  </b>   <b>(</b> | 73   | 4        | ,<br><u>,</u> |
|              | ДЕЛИ          |                               | Добавить новый автомобиль                                                                         |        |                         |      |          | ^             |
| ПАНЕ         | ЛЬ УПРАВЛЕНИЯ |                               | Марка автомобиля                                                                                  |        |                         |      |          |               |
| ٥            | Главная       |                               | Hyundai                                                                                           | •      |                         |      |          | i.            |
| ТАКСС        | ОПАРК         |                               | Модель автомобиля                                                                                 |        |                         |      |          |               |
| :0:          | Финансы       | >                             | Solaris                                                                                           | -      |                         |      |          |               |

| РАВЛЕНИЯ |   | Марка автомобиля               |  |  |  |  |
|----------|---|--------------------------------|--|--|--|--|
| вная     |   | Hyundai                        |  |  |  |  |
|          |   | Модель автомобиля              |  |  |  |  |
| ансы     | > | Solaris •                      |  |  |  |  |
| ители    | > | Цвет автомобиля                |  |  |  |  |
|          |   | желтый 🗸                       |  |  |  |  |
| омобили  | > | Год выпуска                    |  |  |  |  |
| здки     | > | 2020 🗸                         |  |  |  |  |
|          |   | Номер автомобиля               |  |  |  |  |
|          |   | A111AA77 🗸                     |  |  |  |  |
|          |   | Количество мест для пассажиров |  |  |  |  |
|          |   | 4                              |  |  |  |  |
|          |   | Объём багажника (в литрах)     |  |  |  |  |
|          |   | 400                            |  |  |  |  |
|          |   | Номер лицензии                 |  |  |  |  |
|          |   | 123456                         |  |  |  |  |
|          |   |                                |  |  |  |  |

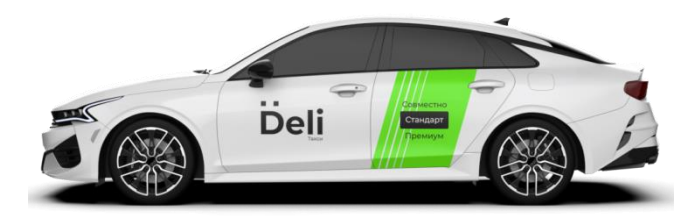

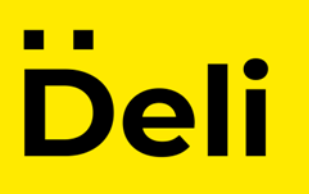

# 4. После отправления заявки на автомобиль он отобразится в вкладке «Автомобиль на рассмотрение»

| $\leftarrow$   | 9             | Ç              |    | admin.taxi | deli.ru |             |                  |             | Авто н    | а рассмотр | ении - DELI |               |          | Ħ       | V      |         | $\underline{\vee}$ |
|----------------|---------------|----------------|----|------------|---------|-------------|------------------|-------------|-----------|------------|-------------|---------------|----------|---------|--------|---------|--------------------|
|                |               | ДЕЛ            | и  |            | ≡       |             |                  |             |           |            |             |               |          | D: 35 ( | 🕘 Такс | опарк ' | -                  |
| ПАНЕ.<br>ТАКСО | ЛЬ УГ<br>ОПАР | ТРАВЛЕН<br>КОМ | ня |            |         | Авто        | о на рассм       | отрени      | и         |            |             |               |          |         |        |         |                    |
| ٥              | Гл            | авная          |    |            |         |             |                  |             |           |            |             |               |          |         |        |         |                    |
| ТАКС           | ОПАР          | к              |    |            |         | Авто і      | на рассмотрени   | и           |           |            |             |               |          |         |        |         |                    |
| :0:            | Фи            | нансы          |    | >          |         |             |                  |             | _         |            |             |               |          |         |        |         |                    |
|                | Bo            | дители         |    | >          |         | Введ        | ците ID          | Поиск       |           |            |             |               |          |         |        |         |                    |
| A              | Aв            | томоби.        | ли | >          |         | ID          | Название         |             | Гос номер |            | Таксопарк   | ID таксопарка | Подробне | e       |        |         |                    |
|                | Πο            | ездки          |    | >          |         |             |                  |             |           |            |             |               |          |         |        |         |                    |
|                |               |                |    |            | Cop     | oyright © 2 | 2022 • Панель уг | правления 🕻 | DELI      |            |             |               |          |         |        |         |                    |

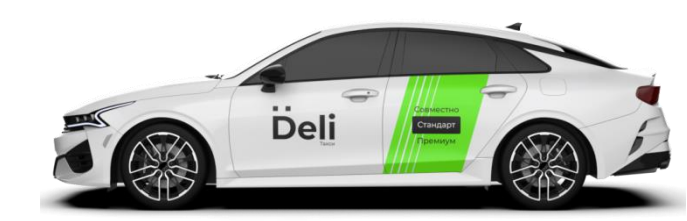

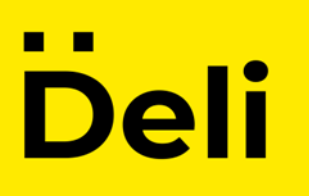

## 5. В случаи отклонения заявки на автомобиль он отобразится в вкладке «Отклоненные авто»

| $\leftarrow$   | (9) 🖒 🔒 adm              | in.taxideli | i.ru                      | Отклоненные а    | автомобили - DELI |               | R   😴                  | 1 12 🛋      | <b>⊥</b> |
|----------------|--------------------------|-------------|---------------------------|------------------|-------------------|---------------|------------------------|-------------|----------|
|                | ДЕЛИ                     |             |                           |                  |                   |               | Баланс: 800.00P ID: 35 | 🔍 Таксопарк | -        |
| ПАНЕЛ<br>ТАКСС | ЛЬ УПРАВЛЕНИЯ<br>ОПАРКОМ |             | Отклонённы                | е автомобили     |                   |               |                        |             |          |
| Ô              | Главная                  |             |                           |                  |                   |               |                        |             |          |
| ТАКСС          | ОПАРК                    |             | Отклонённые заяв          | ки на автомобили |                   |               |                        |             |          |
| :0)            | Финансы                  | >           |                           |                  |                   |               |                        |             |          |
|                | Водители                 | >           | Введите ID                | Поиск            |                   |               |                        |             |          |
| A              | Автомобили               | ~           | ID Название               | Гос номер        | Таксопарк         | ID таксопарка | Подробнее              |             |          |
|                | Все автомобили           |             |                           |                  |                   |               |                        |             |          |
|                | Авто на рассмотрении     | 1           |                           |                  |                   |               |                        |             |          |
|                | Отклонённые авто         |             |                           |                  |                   |               |                        |             |          |
|                | Поездки                  | >           |                           |                  |                   |               |                        |             |          |
|                |                          |             | Copyright © 2022 • Панель | управления DELI  |                   |               |                        |             |          |

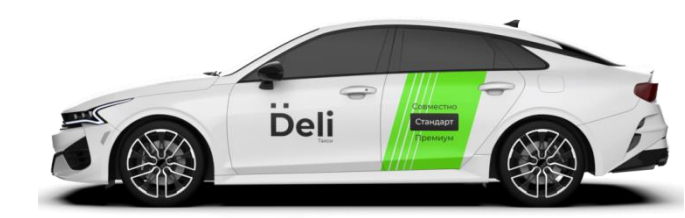

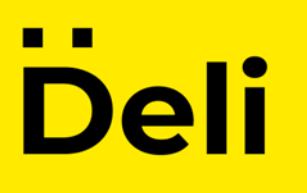

## 6. После проверки Вашего автомобиля вы его увидите в вкладке «Все автомобили»

| $\leftarrow$ | (9   | 0 0                               | admin.tax | ideli.ru |          |                          | Автомобили - І | DELI            |               | 92 A S                 | / 72 🛋        |
|--------------|------|-----------------------------------|-----------|----------|----------|--------------------------|----------------|-----------------|---------------|------------------------|---------------|
|              |      | ДЕЛ                               | и         | ≡        |          |                          |                |                 |               | Баланс: 100.00₽ ID: 12 | 🧕 Таксопарк 🝷 |
| о            | ль т | управлен<br>Г <mark>лавная</mark> | ния       |          | Bce      | автомобили               |                |                 |               |                        |               |
| ТАКСС        | опа  | PK                                |           |          |          |                          |                |                 |               |                        |               |
| 0            | ¢    | Финансы                           | >         |          | Bce a    | втомобили                |                |                 |               |                        |               |
| -            | В    | одители                           | >         |          | Вве      | едите ID Пои             | ск             |                 |               |                        |               |
| A            | A    | втомоби                           | ли >      |          | ID       | Название                 | Гос номер      | Таксопарк       | ID таксопарка | Подробнее              |               |
|              | П    | Іоездки                           | >         |          | 34       | Asia 378 GT Zagato       | H1230P777      | ΟΟΟ "ΤΕΧΗΟΠΡΟΦ" | 12            | Подробнее              |               |
|              |      |                                   |           |          | 35       | Mercedes-Benz CL         | A999AA77       | 000 "ΤΕΧΗΟΠΡΟΦ" | 12            | Подробнее              |               |
|              |      |                                   |           |          | 38       | Volkswagen B6            | A500X077       | 000 "ΤΕΧΗΟΠΡΟΦ" | 12            | Подробнее              |               |
|              |      |                                   |           |          |          |                          |                | < 1 >           |               |                        |               |
|              |      |                                   |           |          |          |                          |                |                 |               |                        |               |
|              |      |                                   |           |          |          |                          |                |                 |               |                        |               |
|              |      |                                   |           | Cop      | yright © | 2022 • Панель управления | я DELI         |                 |               |                        |               |

## 7. Подробные сведения о автомобиле Вы можете посмотреть, нажав кнопку «Подробнее»

| ← ③ ⑦ ● a                      | dmin.taxideli.ru | Та                      | ксопарк - DELI           | 94 A 🖉 🖓 🚽                           |
|--------------------------------|------------------|-------------------------|--------------------------|--------------------------------------|
| ДЕЛИ                           | =                |                         |                          | Баланс: 100.00P ID: 12 👤 Таксопарк 🝷 |
| панель управления<br>• Главная |                  | Информация о автомобиле |                          |                                      |
| ТАКСОПАРК                      |                  | Введите ID автомобиля   | Muthanuauus a antaua6uus |                                      |
| Финансы Водители               | >                |                         | ипформация о автомобиле  |                                      |
| Автомобили                     | >                | Найти                   | ID Автомобиля<br>34      |                                      |
| Поездки                        | >                |                         | Автомобиль               |                                      |
|                                |                  |                         | Asia 378 GT Zagato       |                                      |
|                                |                  |                         | ЧЕРНЫЙ                   |                                      |
|                                |                  |                         | Кол-во мест              |                                      |
|                                |                  |                         | 4                        |                                      |
|                                |                  |                         | 2023                     |                                      |
|                                |                  |                         | Номер                    |                                      |

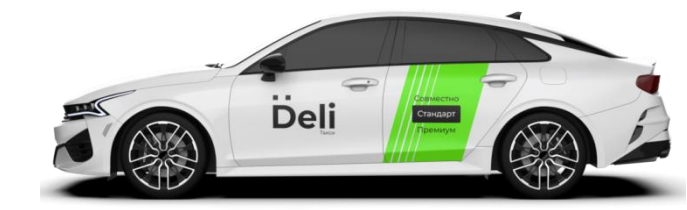